## ALLOTMENTS HOW TO GUIDE: PAYING FOR YOUR ALLOTMENT ONLINE 1. Visit www.croydon.gov.uk/allotments 2. Click "Allotments" as shown below:

| $\leftarrow$ $\rightarrow$ $\circlearrowright$ $\textcircled{a}$ Croydon Council (London Borough of Croydon) [G                                                                                                    | 3] croydon.gov.uk/leisure/parksandopenspaces/allotments                                                                                                    |                            | ☆ ☆ & @ …                          |
|----------------------------------------------------------------------------------------------------|----------------------------------------------------------------------------------------------------|----------------------------|------------------------------------|
| We use third party services to provide content and services s                                                                                                    | uch as cookies. Change your settings                                                                                                    |                            | Accept                             |
| CROYDON A to Z   At                                                                                                    | out Your Area   News   Jobs   Contact                                                                                                    | What would you like to do? | م<br>                              |
| Coronavirus (COVID-19): See information and service up                                                                                                    | lates                                                                                                    |                            |                                    |
| Welcome to Croydon Why                                                                                                    | not sign in, or register if you don't already have an account.                                                                                                    | Sign ir                    | Register 🔪                         |
| Home » Leisure and culture » Parks and open spaces » All                                                                                                    | otments in Croydon » Allotments                                                                                                    |                            |                                    |
| Allotments in Croydon                                                                                                    |                                                                                                    |                            |                                    |
| Allotments                                                                                                    | Croydon council allotment sites                                                                                                    | Pay for it                 |                                    |
| Information for plotholders                                                                                                    | Independent allotment societies                                                                                                    |                            |                                    |
| Allotment waiting list                                                                                                    |                                                                                                    | Automents                  |                                    |
| Allotment gardening provides a wide range of benefits to<br>considerable source of joy for gardeners and can provide<br>17 allotment sites in Croydon. Their management is a mi<br><u>let by Croydon Council</u> . | o communities and the environment. It is also a<br>you with plenty of fresh produce and exercise. There are<br>k of <u>independent allotment societies</u> and <u>sites directly</u> | Have your say              | latest polls<br>'re looking for on |
|                                                                                                    |                                                                                                    |                            |                                    |

## 3. On the screen below, select the drop down box and choose 'Allotments'

| $\leftrightarrow$ ) $\circlearrowright$                                                 | 🖹 secure1 zipporah.co.uk/ZIPI.Croydon/?utm_source=interaction%20&utm_medium=pay-for-it&utm_campaign=allotments                                                                                                    |
|-----------------------------------------------------------------------------------------|----------------------------------------------------------------------------------------------------|
| CROYDON<br>COUNCIL                                                                      |                                                                                                    |
|                                                                                         |                                                                                                    |
| <ul> <li>Home</li> <li>Logon</li> <li>Terms and Conditions</li> <li>Register</li> </ul> | Product Search       Image: Construction of the service of the service |
|                                                                                         |                                                                                                    |

| $\leftrightarrow$ $\rightarrow$ $\circlearrowright$ $\Leftrightarrow$                   | 🛆 secure1.zipporah.co.uk/ZIPI.Croydon/?utm_source=interaction%20&utm_medium=pay-for-it&utm_campaign=allotments                                                                                                    |
|-----------------------------------------------------------------------------------------|----------------------------------------------------------------------------------------------------|
| CROYDON<br>COUNCIL                                                                      |                                                                                                    |
| <ul> <li>Home</li> <li>Logon</li> <li>Terms and Conditions</li> <li>Register</li> </ul> | Guest<br>£0.00<br>(0 Items)                                                                                                    |
|                                                                                         | Online shopping and payments<br>Welcome to London Borough of Croydon's new online service. From here you can order some of the Council's products and services online. Currently there is a limited range of products<br>available, but more products will be added shortly.                                                                                                    |
|                                                                                         | To search for a product please use the "Product Search" box above. You can browse the product catalogue as a "guest" but you will be asked to register if you wish to pay for an item online.<br>Once you have registered you can track the progress of your order(s), or provide feedback to London Borough of Croydon.                                                                                                    |
|                                                                                         | PLEASE NOTE THAT in using this area of the site, you are deemed to have agreed to the general terms and conditions of the site which can be found here.<br>YOU ARE ALSO deemed to acknowledge and agree that the following terms and conditions apply to applications for supplies of equipment and aids for living:                                                                                                    |
|                                                                                         | <ul> <li>[a] Deliveries can only be made to Croydon addresses<br/>Except in the case of copy certificates which we will post within the UK for a fee of £2.<br/>We can only accept cards registered in the UK.</li> <li>[b] The Council is able to supply only Croydon residents or those acting on behalf of a Croydon resident through this site with equipment and aids for living</li> <li>[c] You or the person you are using this site for has self assessed or has been assessed by someone else as in need of the items you wish to obtain through this site</li> </ul> |
|                                                                                         | For assistance using the website, or if you have any queries regarding your order(s) please contact the Customer Service Centre:                                                                                                    |
| https://secure1.zipporah.co.uk/ZIPI.                                                    | Croydon/default.aspx?utm_source=interaction+&utm_medium=pay-for-it&utm_campaign=allotments                                                                                                    |

# 5. Choose your plot size and rent rate:

| $\leftarrow$ $\rightarrow$ $\circlearrowright$ $\textcircled{a}$                        | secure1 zipporah.co.uk/ZIPI.Croydon/process/product/ProductCatalogue.aspx                                                                                                    | □ ☆ | 虛 ℓ ⊮ …                     |
|-----------------------------------------------------------------------------------------|----------------------------------------------------------------------------------------------------|-----|-----------------------------|
| CROYDON<br>COUNCIL                                                                      |                                                                                                    |     |                             |
| <ul> <li>Home</li> <li>Logon</li> <li>Terms and Conditions</li> <li>Register</li> </ul> | Product Search                                                                                                    |     | Guest<br>£0.00<br>(0 Items) |
|                                                                                         | CROYDON Allotment - Full Plot -<br>www.croydon.gov.uk       CROYDON Allotment - Half Plot -<br>Standard Rent         Allotment - Full Plot - 50%<br>Concessionary Rent       Allotment - Half Size -<br>Standard Rent         Price inc VAT: £29.25       Price inc VAT: £29.25 |     |                             |
|                                                                                         | CROYDON Allotment - Full Plot -<br>standard Rent       CROYDON Allotment - Quarter Plot -<br>www.croydon.gov.uk         Allotment - Full Plot -<br>Standard Rent       Allotment Quarter Plot -<br>Standard         Price inc VAT: £58.50       Price inc VAT: £14.62           |     |                             |

# 6. Click 'Add to Cart'

| $\leftarrow$ $\rightarrow$ O $\Leftrightarrow$                                          | secure1.zipporah.co.uk/ZIPI.Croydon/                     | process/product/ProductDetailedDescription.aspx                                                                                                    | □☆                                                                       | ₹                                                       | h                                          | <i>È</i>                   |
|-----------------------------------------------------------------------------------------|----------------------------------------------------------|----------------------------------------------------------------------------------------------------|--------------------------------------------------------------------------|---------------------------------------------------------|--------------------------------------------|----------------------------|
| CROYDON<br>COUNCIL                                                                      |                                                          |                                                                                                    |                                                                          |                                                         |                                            |                            |
| <ul> <li>Home</li> <li>Logon</li> <li>Terms and Conditions</li> <li>Register</li> </ul> | Product Details                                          |                                                                                                    |                                                                          |                                                         |                                            | Guest                      |
|                                                                                         | www.croydon.gov.uk                                       | Allotment - Full Plot - Concessionary Rent Description: Allotment - Full Plot - 50% Concessionary Rent Detail: Please only use this system for the renewal of your allotment rent. If you wish to be added to the Allo go to www.croydon.gov.uk/leisure/parksandopenspaces/allotments 50% discount concession is available to plot holders who are: Plot holders in receipt of state pension, employment benefit and Plot holders that are registered disabled. You are required to apply prior to u tariff, providing proof of entitlement to allotments@croydon.gov.uk or via post. Please select this option to pay the concessionary annual rent due on your full size allotment plot - 10 will be asked for allotment site and plot number when you add the item to your basket. If you have m | otment wait<br>, Plot holde<br>using this c<br>D rod (appr<br>ore than o | ting list<br>ers in re<br>oncessi<br>ox 2501<br>ne plot | pleas<br>ceipt<br>onary<br>m2). '<br>pleas | se<br>of<br>/<br>You<br>ie |
| http://courd.signarsh.co.uk/200/C                                                       | unden forserere forse dust förse dust Databile di Databi | complete your details and then select 'Continue Shopping'. Please note payment Period of 40 days - that will commence on the 1st September to the 10th Octobe Terms and Conditions: Plot holders need to provide evidence that they meet the above criteria and apply before the please note application period for Concessionary tariff – Applications can only be made between 1 Sep to 1 Oct, any ap applied for the following year Price inc VAT: £29,25 Add To Cart                                                                                                    | ar.<br>1st October (<br>oplications ma                                   | each yea<br>ade after                                   | r. And<br>will b                           | l<br>e                     |
|                                                                                         | , .,,p                                                   |                                                                                                    |                                                                          |                                                         |                                            |                            |

# 7. Complete the relevant details and click continue

| $\leftrightarrow$ ) $\circlearrowright$                    | secure1.zipporah.co.uk/ZIPI.Croydon/Process/Product/QuestionGenerator.aspx                       |          | □ ☆ | ₹ | L &   |
|------------------------------------------------------------|--------------------------------------------------------------------------------------------------|----------|-----|---|-------|
| CROYDON<br>COUNCIL                                         |                                                                                                  |          |     |   |       |
|                                                            |                                                                                                  |          |     |   | Guest |
| ▶ Home                                                     |                                                                                                  |          |     |   |       |
| ▶ Logon                                                    |                                                                                                  |          |     |   |       |
| <ul> <li>Terms and Conditions</li> <li>Register</li> </ul> | Product Information                                                                              |          |     |   |       |
|                                                            | Name Of Allotment Plot Holder *                                                                  |          |     |   |       |
|                                                            | Home Address Of The Plot Holder *                                                                |          |     |   |       |
|                                                            | Post Code *                                                                                      |          |     |   |       |
|                                                            | Telephone Number *                                                                               |          |     |   |       |
|                                                            | E-mail Address *                                                                                 |          |     |   |       |
|                                                            | Name Of Allotment Site *                                                                         | Select V |     |   |       |
|                                                            | Plot Number *                                                                                    |          |     |   |       |
|                                                            | Concession Category *                                                                            | Select V |     |   |       |
|                                                            | Please confirm that evidence required has been approved by the Allotments team $\ensuremath{^*}$ | Select V |     |   |       |
|                                                            |                                                                                                  |          |     |   |       |

cancel previous continue

8. Click final check out

| $\leftarrow$ $\rightarrow$ $\circlearrowright$ $\land$                      | secure1.zip                                                             | pporah.co.uk/Z                                                | IPI.Croydon/process/shopp                      | ingcart/ShoppingCart | .aspx    |                 |                |        |                     |   | □ ☆ | 涽 | h | È  |      |
|-----------------------------------------------------------------------------|-------------------------------------------------------------------------|---------------------------------------------------------------|------------------------------------------------|----------------------|----------|-----------------|----------------|--------|---------------------|---|-----|---|---|----|------|
| CROYDON<br>COUNCIL                                                          |                                                                         |                                                               |                                                |                      |          |                 |                |        |                     |   |     |   |   |    | _    |
| <ul> <li>▶ Home</li> <li>▶ Logon</li> <li>▶ Terms and Conditions</li> </ul> | Shoppi                                                                  | ing Cart                                                      |                                                |                      |          |                 |                |        |                     |   |     |   |   | Gu | Jest |
| ▶ Register                                                                  | ProductID                                                               | Product Nam                                                   | ie                                             | Product Reference    | Quantity | Price excl. VAT | Price inc. VAT | Remove | Product Information | 1 |     |   |   |    |      |
|                                                                             | 184                                                                     | Allotment - Fu                                                | Il Plot - Concessionary Rent                   | AFSHP                | 1        | £29.25          | £29.25         |        | View                |   |     |   |   |    |      |
|                                                                             | Order C<br>VAT:<br>Total:<br>Continue S<br>Tel: ±44(0)<br>Email: Custor | OST:<br>Update Yi<br>Shopping<br>20 8726 600<br>mer Service I | £29.25<br>£0.00<br>£29.25<br>our Shopping Cart | ≓ Final Check Out    | 2        |                 |                |        |                     | 1 |     |   |   |    |      |
| https://secure1.zipporah.co.uk/ZIPI.Cro                                     | ydon/process/sh                                                         | oppingcart/Sho                                                | ppingCart.aspx                                 |                      |          |                 |                |        |                     |   |     |   |   |    |      |

9. Log on or Register

PLEASE NOTE: THIS IS NOT YOUR MYACCOUNT LOG IN USED TO PAY FOR OTHER COUNCIL SERVICES AT WWW.CROYDON.GOV.UK. YOU WILL NEED TO HAVE A SEPARATE OR NEW ACCOUNT IN ORDER TO PAY FOR YOUR ALLOTMENT. IF YOU ARE EXPERIENCING ISSUES WITH ZIPPORAH, PLEASE CONTACT CUSTOMER SERVICES DIRECTLY ON 0208 726 600 OR contact.thecouncil@croydon.gov.uk.

| $\leftrightarrow$ ) $\circlearrowright$                                                 | secure1 zipporah.co.uk/ZIPI.Croydon/Logon.aspx?ReturnUrl=%2fZIPI.Croydon%2fregistered%2fshoppingCartProcess%2fShoppingCartConfirmation.aspx | □ ☆ | 虛 ℓ ☞ … |
|-----------------------------------------------------------------------------------------|----------------------------------------------------------------------------------------------------|-----|---------|
| CROYDON<br>COUNCIL                                                                      |                                                                                                    |     |         |
| <ul> <li>Home</li> <li>Logon</li> <li>Terms and Conditions</li> <li>Register</li> </ul> | Logon Username: Password: Password: Dogon Register Here Forgotten Password Tel: ±44(0)20 8726 6000 Email: Customer Service. Centre          |     | Guest   |

## IF YOU HAVE PAID FOR YOUR ALLOTMENT THIS WAY BEFORE, YOU CAN LOG IN USING THE DETAILS YOU CREATED WHEN YOU INITIALLY REGISTERED. IF YOU HAVE A LOG IN, YOU CAN MOVE TO PAGE 7 OF THIS DOCUMENT.

#### **For new registrations:** Enter the relevant details and click continue

| ← (⇒) Ø https://secure1.zip | porah.co.uk/ZIPI.Croydon/ 🔎 👻 🗎 🖒 🎯 Online Payments              | ×                                                                                | - 口 ×<br>分分戀® |
|-----------------------------|------------------------------------------------------------------|----------------------------------------------------------------------------------|---------------|
| CROYDON<br>COUNCIL          |                                                                  |                                                                                  |               |
|                             |                                                                  |                                                                                  |               |
| ▶ Home                      |                                                                  |                                                                                  | Guest         |
| ▶ Logon                     |                                                                  |                                                                                  |               |
| Terms and Conditions        | Create a New Account - Persona                                   | al Details                                                                       |               |
| Register                    | Your personal details will be held securely and will             | he used to contact you if needed                                                 |               |
|                             | Please note that all fields that have a star (*) are             | 'required' fielde that must be filled in before we can process your registration |               |
|                             | When you have finished filling in your details pres              | s the 'Continue' button below to move to the next stage                          |               |
|                             | when you have missied ming in your decails, pres                 |                                                                                  |               |
|                             | litte:                                                           | Select 🗸                                                                         |               |
|                             | First Name: *                                                    |                                                                                  |               |
|                             | Last Name: *                                                     |                                                                                  |               |
|                             | Davtime Phone (landline): *                                      |                                                                                  |               |
|                             | Daytime Phone (mobile):                                          | · · · · · · · · · · · · · · · · · · ·                                            |               |
|                             | Email Address:                                                   |                                                                                  |               |
|                             |                                                                  | P                                                                                |               |
|                             |                                                                  |                                                                                  |               |
|                             |                                                                  | cancel continue                                                                  |               |
|                             | Tel: +44(0)20 8726 6000<br>Email: <u>Customer Service Centre</u> |                                                                                  |               |

Enter your address details and click continue:

| Æ | 🛞 🧭 https://secure1.zipporah.co.uk/ZIPI.Croydon/ 🔎 🖛 🔒 🖒 🏼 🏉 Online Payments | × 📑 |
|---|------------------------------------------------------------------------------|-----|
|   |                                                                              |     |

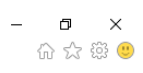

# CROYDON COUNCIL

|                                                      |                                             | Guest |
|------------------------------------------------------|---------------------------------------------|-------|
| ▶ Home                                               |                                             |       |
| <ul><li>Logon</li><li>Terms and Conditions</li></ul> | Address Capture                             |       |
| ▶ Register                                           | Your Address                                |       |
|                                                      | Automatic address capture is not available. |       |
|                                                      | Please enter your address below.            |       |
|                                                      | Address Line 1 *                            |       |
|                                                      | Address Line 2                              |       |
|                                                      | City *                                      |       |
|                                                      | County or State                             |       |
|                                                      | ZIP or Postal Code *                        |       |
|                                                      | Country: * United Kingdom                   |       |
|                                                      |                                             |       |
|                                                      |                                             |       |
|                                                      | previous continue                           |       |
|                                                      |                                             |       |
|                                                      |                                             |       |
|                                                      | Tel: +44(0)20 8726 6000                     |       |
|                                                      | Email: <u>Customer Service Centre</u>       |       |

Enter your security details: Tick the box to indicate you agree to our terms and conditions, create a username and enter a password and secret question:

| ← (⇒) 🥖 https://secure1.zipp                                                            | pporah.co.uk/ZIPI.Croydon/ $P \star \triangleq c$   Conline Payments $\star$                                                                                                    | - ロ ×<br>命☆戀ಅ |
|-----------------------------------------------------------------------------------------|----------------------------------------------------------------------------------------------------|---------------|
| CROYDON<br>COUNCIL                                                                      |                                                                                                    |               |
| <ul> <li>Home</li> <li>Logon</li> <li>Terms and Conditions</li> <li>Register</li> </ul> | Create a new account - security details         We have to have some information from you - these fields are marked with an asterisk (*).         Disclaimer         Please read our Terms and conditions - they will open in a new window.         I have read and agree with the Terms and conditions of use: *         Username (6 or more characters): *         Password (6 or more characters): *         [Case sensitive]         Confirm password: *         [Case sensitive]         Secret Question: *         This will be used to confirm your identity should you forget your password.         Secret question answer: * | Guest<br>▼    |
|                                                                                         | Tel: +44(0)20 8726 6000<br>Email: <u>Customer Service Centre</u>                                                                                                    |               |

# Go to your basket and log in:

| + 🛞 🥖 https://secure1.zipp                                                | - つ<br>orah.co.uk/ZIPI.Croydon/ クェ 🖨 C)                                                                                                    | ×<br>∰ 🙂 |  |  |  |  |  |  |
|---------------------------------------------------------------------------|----------------------------------------------------------------------------------------------------|----------|--|--|--|--|--|--|
| CROYDON<br>COUNCIL                                                        |                                                                                                    |          |  |  |  |  |  |  |
|                                                                           |                                                                                                    |          |  |  |  |  |  |  |
| ▶ Home                                                                    | ور<br>11 این<br>11 این                                                                                                    | Guest    |  |  |  |  |  |  |
| <ul> <li>Logon</li> <li>Terms and Conditions</li> <li>Register</li> </ul> | Product Search                                                                                                    | 1113)    |  |  |  |  |  |  |
|                                                                           | Online shopping and payments                                                                                                    |          |  |  |  |  |  |  |
|                                                                           | Welcome to London Borough of Croydon's new online service. From here you can order some of the Council's products and services online. Currently there is a limited range of products available, but more products will be added shortly. |          |  |  |  |  |  |  |
|                                                                           | To search for a product please use the "Product Search" box above. You can browse the product catalogue as a "guest" but you will be asked to register if you wish to pay for an item online.                                             |          |  |  |  |  |  |  |
|                                                                           | Once you have registered you can track the progress of your order(s), or provide feedback to London Borough of Croydon.                                                                                                    |          |  |  |  |  |  |  |
|                                                                           | PLEASE NOTE THAT in using this area of the site, you are deemed to have agreed to the general terms and conditions of the site which can be found here.                                                                                   |          |  |  |  |  |  |  |
|                                                                           | YOU ARE ALSO deemed to acknowledge and agree that the following terms and conditions apply to applications for supplies of equipment and aids for living:                                                                                 |          |  |  |  |  |  |  |
|                                                                           | [a] Deliveries can only be made to Croydon addresses<br>Except in the case of copy certificates which we will post within the UK for a fee of £2.<br>We can only accept cards registered in the UK.                                       |          |  |  |  |  |  |  |
|                                                                           | [b] The Council is able to supply only Croydon residents or those acting on behalf of a Croydon resident through this s<br>with equipment and aids for living                                                                             | ite      |  |  |  |  |  |  |
|                                                                           | [c] You or the person you are using this site for has self assessed or has been assessed by someone else as in need of the items you wish to obtain through this site                                                                     |          |  |  |  |  |  |  |
|                                                                           | For assistance using the website, or if you have any queries regarding your order(s) please contact the Customer Service Centre:                                                                                                    |          |  |  |  |  |  |  |
|                                                                           |                                                                                                    |          |  |  |  |  |  |  |
|                                                                           | Tel: +44(0)20 8726 6000<br>Email: <u>Customer Service Centre</u>                                                                                                    |          |  |  |  |  |  |  |

# Click Final Check Out:

| Attps://secure1.zipp                                 | orah.co.uk/ZIPI.Cr                  | roydon/ 🔎 🗕 🖒 <i></i> Online Payments                        | ׼                 |          |                 |                |        |                     | - □ ×<br>슈☆戀ಅ |
|------------------------------------------------------|-------------------------------------|--------------------------------------------------------------|-------------------|----------|-----------------|----------------|--------|---------------------|---------------|
| CROYDON                                              |                                     |                                                              |                   |          |                 |                |        |                     |               |
|                                                      |                                     |                                                              |                   |          |                 |                |        |                     |               |
| ▶ Home                                               |                                     |                                                              |                   |          |                 |                |        |                     | Guest         |
| <ul><li>Logon</li><li>Terms and Conditions</li></ul> | Shoppi                              | ng Cart                                                      |                   |          |                 |                |        |                     |               |
| ▶ Register                                           | ProductID                           | Product Name                                                 | Product Reference | Quantity | Price excl. VAT | Price inc. VAT | Remove | Product Information |               |
|                                                      | 184                                 | Allotment - Full Size - Concessionary Rent                   | AFSHP             | 1        | £19.50          | £19.50         |        | View                |               |
|                                                      | Order C<br>VAT:<br>Total:           | ost: £19.50<br>£0.00<br>£19.50<br>Mupdate Your Shopping Cart | 루 Final Check Out | ]        |                 | 1              | 1      |                     |               |
|                                                      | Tel: +44(0)<br>Email: <u>Custor</u> | 20 8726 6000<br><u>mer Service Centre</u>                    |                   |          |                 |                |        |                     |               |

## 10. Click Submit:

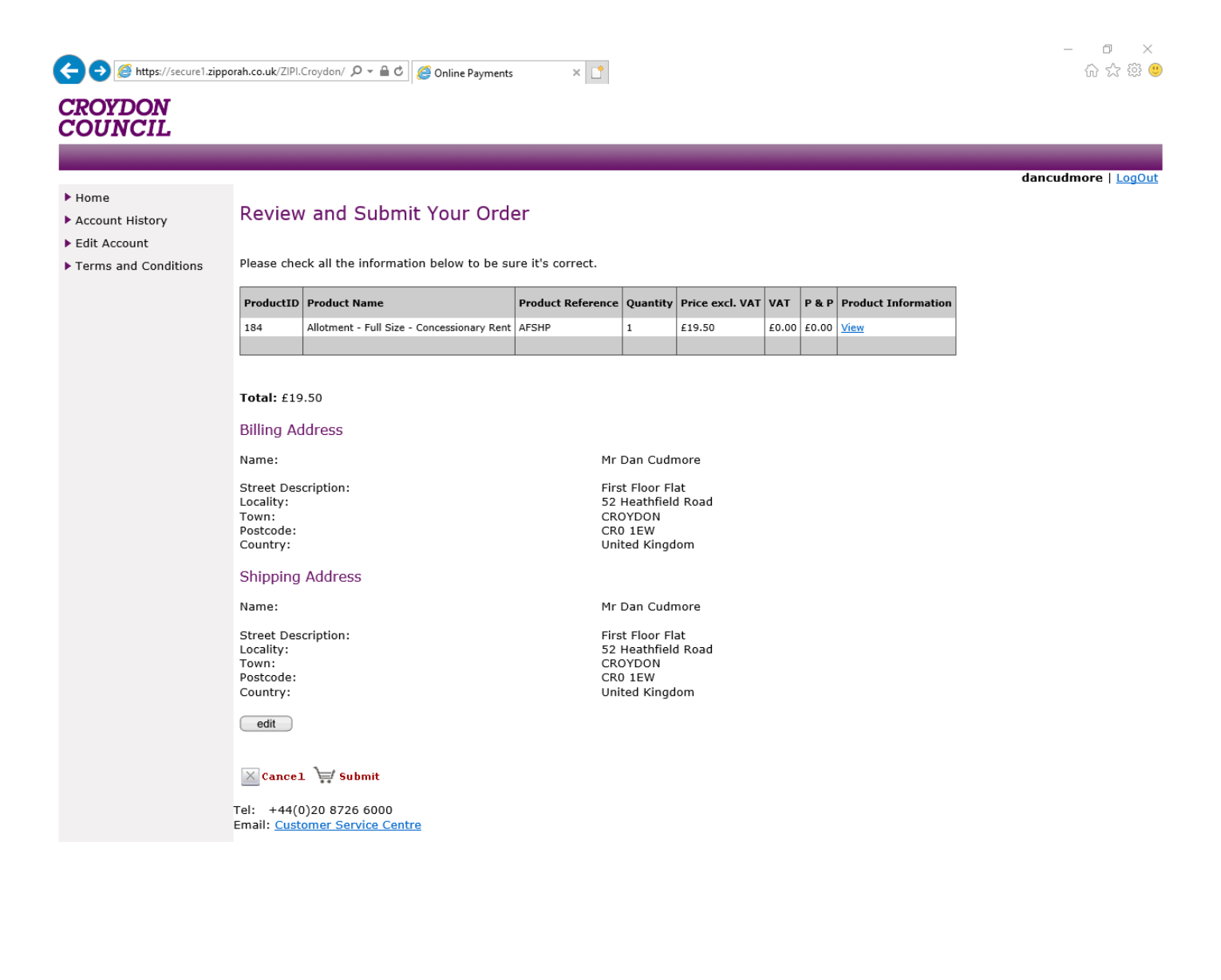

#### Click Continue:

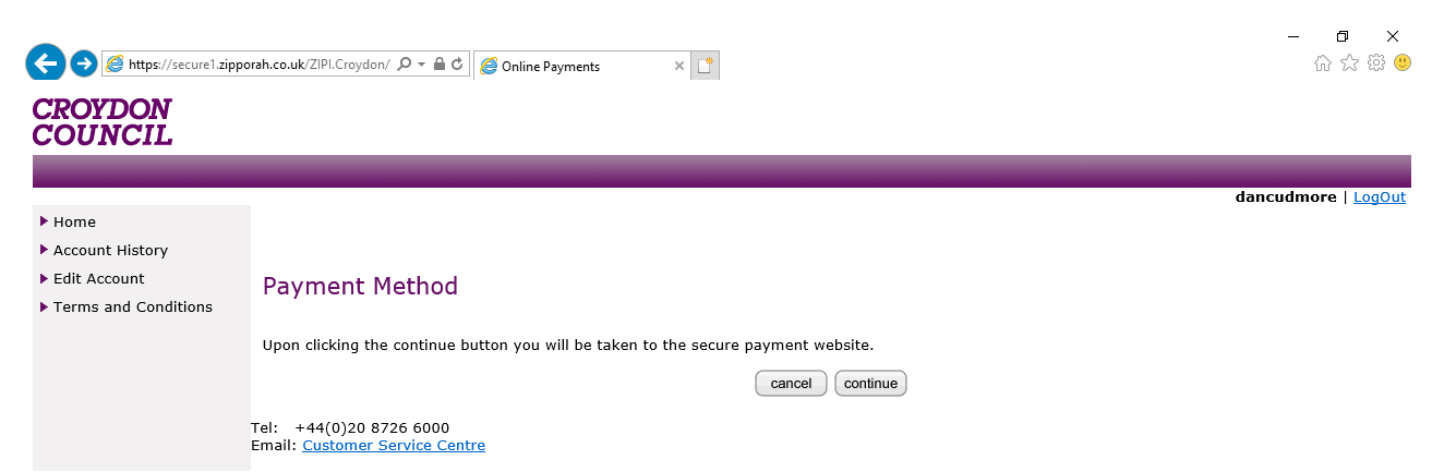

8

Enter your details then click Continue:

| Croydon Council ×                                                                                                    | - 口 ×<br>命☆戀ಅ |
|----------------------------------------------------------------------------------------------------|---------------|
| CROYDON<br>COUNCIL                                                                                                    | ^             |
| Online Payments         You are here: > Home > Do it online         Information & Payment Help Cancel                                                                                                    |               |
| Card Details         Image: Second Second S |               |
| NOTE: CLICKING ON THE LINKS BELOW WILL OPEN A NEW BROWSER WINDOW                                                                                                    |               |
| MasterCard. Verified by                                                                                                    | ~             |

Your bank will go through any verification processes it has in place.

Once you have completed all the above steps, you should receive a confirmation of payment on screen or to the email address you registered on this site.

If you experience any issues during this process, please call the contact centre on 0208 726 6000 or <u>contact.thecouncil@croydon.gov.uk</u>

> The Active Lifestyles Team 6th Floor, Zone D Bernard Weatherill House Croydon CR0 1EA